# Nile-VeloCloud Integration Guide

This document describes the steps to integrate VeloCloud SD-WAN Edge appliances, in High Availability (HA) configuration, with the Nile Service Block (NSB). The desired result is a seamless integration between the Nile Access Service and the customer's extended networ and thus with the Internet.

#### **Overview**

This document describes the steps to integrate VeloCloud SD-WAN Edge appliances, in High Availability (HA) configuration, with the Nile Service Block (NSB). The desired result is a seamless integration between the Nile Access Service and the customer's extended network, and thus with the Internet.

The VeloClound appliances require manual configuration; no configuration of Nile NSB is necessary.

# Prerequisites

- Four unique /30 Subnets To implement a High-Definition and an Always-On service, the setup uses Equal Cost Multi-Path (ECMP) routing to configure four point-to-point links, to provide Layer 3 transit between the NSB and the VeloCloud Edge appliances.
- Administrative access to the VeloCloud Edge appliances.

### Limitations

• The VeloCloud edge appliance cannot do static route with ECMP routing, so this guide uses OSPF for the L3 routing between the Nile gateways and the VeloCloud Edge appliances.

# Topology

Both Nile gateways are active-active devices. It takes four unique ports to connect to the upstream edges (two each). VeloCloud is in Active/Standby mode; it requires 2 unique ports on the active and 2 unique ports on the standby appliance.

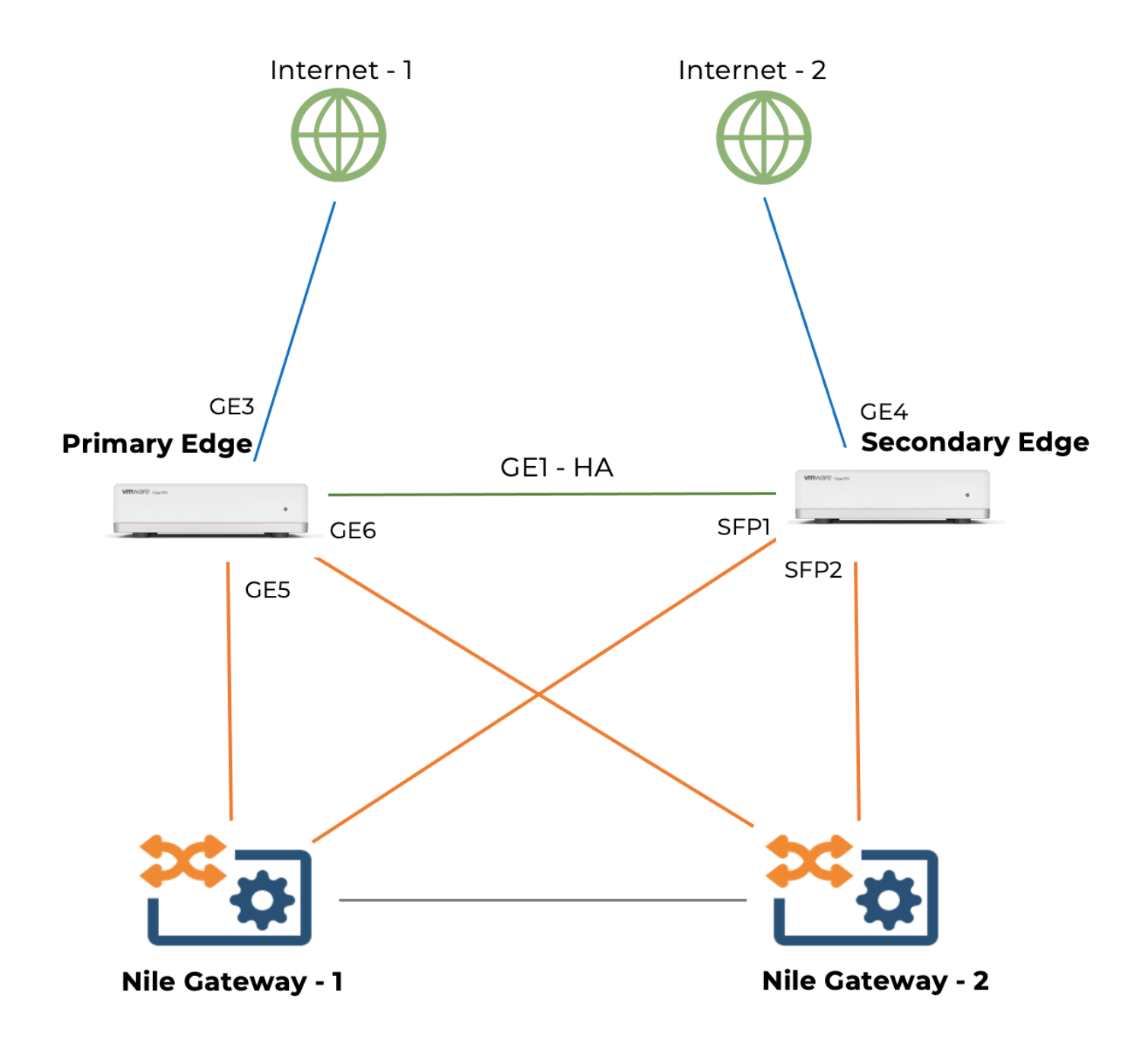

#### **VeloCloud Interface Assignment**

GE1 GE3, GE4 GE5, GE6, SFP1, SFP2 VeloCloud HA Link WAN Interfaces LAN Interfaces

### Configuration

#### **Enable OSPF**

- Log into you VeloCloud Orchestrator
- Navigate to Profiles
- Click on the Branch Profile which is assigned to the Branch Edge that we are going to configure in this setup.
- Navigate to OSPFv2 and enable it, as shown below.

| ✓ OSPF ①                       |                 |      |          |     |
|--------------------------------|-----------------|------|----------|-----|
| OSPFv2 OSPFv3                  |                 |      |          |     |
| ospfv2<br>Redistribution Setti | <b>∨</b><br>ngs |      |          |     |
| Default Route                  | OE1 V           |      |          |     |
| Advertise 🛈                    | Always          | ~    |          |     |
| Overlay Prefixes               | ✓               |      |          |     |
| OSPFv2 Areas                   |                 |      |          |     |
| + ADD Ü DELETE                 | CLONE           |      |          |     |
| Area ID *                      |                 | Name | Туре     |     |
| 0.0.0.0                        |                 | Main | Normal 🗸 |     |
|                                |                 |      | 1 it     | iem |

### **Configure the WAN side Interface**

- Log into you VeloCloud Orchestrator
- Navigate to Edges
- Select your site-specific Edge Device
- Click on Configure
- Navigate to Interfaces

| ∽ Interfa                                                                             | ces       |                    |            |               |                |          |               |                |                  |                  |                                                       | Segment  | t Agnostic |
|---------------------------------------------------------------------------------------|-----------|--------------------|------------|---------------|----------------|----------|---------------|----------------|------------------|------------------|-------------------------------------------------------|----------|------------|
| ✓ Edge 6X0 + add subinterface + add secondary ip + add wi-fi ssid <sup>™</sup> delete |           |                    |            |               |                |          |               |                |                  |                  |                                                       |          |            |
| Gener                                                                                 | al        |                    |            |               |                | 🛞 Switch | Port Settings | 🛞 Routed In    | terface Settings |                  |                                                       | Multicas | it         |
|                                                                                       | Interface | Interface Override | Туре       | VNF Insertion | Segment        | Mode     | VLANs         | Addressing     | WAN Link         | OSPF             |                                                       | IGMP     | PIM        |
|                                                                                       | GE1       | 🔕 No               | 🜐 Switched |               | Global Segment | Access   | 1 - Corporate |                |                  | N/A              |                                                       |          |            |
|                                                                                       | GE2       | 😵 No               | Switched   |               | Global Segment | Access   | 1 - Corporate |                |                  | N/A              |                                                       |          |            |
|                                                                                       | GE3       | 😵 No               | Routed     | 😵 Off         | All Segments   |          |               | IPv4 -<br>DHCP | 🚀 Auto-Detect    | OSPF:<br>OSPFv3: | 🔕 Not Enabled<br>🔇 Not Enabled                        |          |            |
|                                                                                       | GE4       | 😵 No               | 8 Routed   | 😵 Off         | All Segments   |          |               | IPv4 -<br>DHCP | ∛ Auto-Detect    | OSPF:<br>OSPFv3: | ⊗ Not Enabled<br>⊗ Not Enabled                        |          |            |
|                                                                                       | GE5       | 🔇 No               | 🚯 Routed   | 🕲 Off         | All Segments   |          |               | IPv4 -<br>DHCP | ∛ Auto-Detect    | OSPF:<br>OSPFv3: | ⊗ Not Enabled<br>⊗ Not Enabled                        |          |            |
|                                                                                       | GE6       | 😵 No               | 🚯 Routed   | 😵 Off         | All Segments   |          |               | IPv4 -<br>DHCP | 🚀 Auto-Detect    | OSPF:<br>OSPFv3: | Not Enabled Not Enabled                               |          |            |
|                                                                                       | SFP1      | 🔇 No               | 8 Routed   | 🕲 Off         | All Segments   |          |               | IPv4 -<br>DHCP | ∛ Auto-Detect    | OSPF:<br>OSPFv3: | Not Enabled Not Enabled                               |          |            |
|                                                                                       | SFP2      | 😵 No               | 8 Routed   | 😵 Off         | All Segments   |          |               | IPv4 -<br>DHCP | ∛ Auto-Detect    | OSPF:<br>OSPFv3: | <ul><li>⊗ Not Enabled</li><li>⊗ Not Enabled</li></ul> |          |            |
|                                                                                       | WLAN1     |                    | Switched   |               |                |          |               |                |                  |                  |                                                       |          |            |
|                                                                                       | WLAN2     |                    | Switched   |               |                |          |               |                |                  |                  |                                                       |          |            |

• Click on GE3

This example uses GE3 as the WAN Interfaces. It's assumed you have two WAN providers

- In the IPv4 Settings **Addressing Type** drop-down list, choose one of DHCP, Static, or PPPoE. If "static" is chosen, use either (1) a private IP address with a NAT device in front of the edge, or (2) a public IP address. This example shows a public point-to-point IP link.
- Scrolling down, set the **NAT Direct Traffic** checkbox if a public IP address is specified in the Addressing Type data. Otherwise (1) uncheck this checkbox for a private IP address, and (2) provide a firewall or router that can NAT traffic outbound to the Internet.

| Edge 6X0              | ×                                                               |
|-----------------------|-----------------------------------------------------------------|
| Interface GE3         | Verride                                                         |
| Description           | AT&T Internet                                                   |
| Interface Enabled     | Maximum 256 characters                                          |
| Capability            | Routed                                                          |
| Segments              | All Segments                                                    |
| Radius Authentication | S WAN Link must be disabled to configure RADIUS Authentication. |
| ICMP Echo Response    | Enabled                                                         |
| Underlay Accounting ① | Enabled                                                         |
| Enable WAN Link       | Enabled                                                         |
| DNS Proxy             | Enabled                                                         |
| VLAN                  |                                                                 |
| EVDSL Modem Attached  | Enabled                                                         |
| IPv4 Settings         | Enabled                                                         |

CANCEL

SAVE

| Enable WAN Link      | Enabled              |                        |                 |               |           |
|----------------------|----------------------|------------------------|-----------------|---------------|-----------|
| DNS Proxy            | Enabled              |                        |                 |               |           |
| VLAN                 |                      |                        |                 |               |           |
| EVDSL Modem Attached | Enabled              |                        |                 |               |           |
| IPv4 Settings        |                      |                        |                 | ~             | Enabled   |
| Addressing Type      | Static               | ~                      |                 |               |           |
|                      | IP Address *         | 108.245.46.197         | -               |               |           |
|                      | CIDR Prefix *        | 30                     | -               |               |           |
|                      | Gateway              | 108.245.46.198         |                 |               |           |
| WAN Link             | Auto-Detect          | ~                      |                 |               |           |
| OSPF                 | Enabled              |                        |                 |               |           |
| Multicast            | 🛿 Multicast is not e | enabled for the select | ted segment     |               |           |
| VNF Insertion        | ⊗ VNF insertion is   | disallowed when an i   | nterface is con | figured for V | VAN links |
| Advertise            | Enabled              |                        |                 |               |           |
| NAT Direct Traffic   | C Enabled            |                        |                 |               |           |
|                      |                      |                        | Γ               | CANCEL        | SAVE      |
|                      |                      |                        | Ĺ               |               |           |

• Click the **SAVE** button

If you have a second WAN (Internet) interface, repeat the same steps for that interface as well. Use GE4 for the second WAN Interface.

# Configure the LAN side interface

- Navigate to **Interfaces** and click on the GE1. In this example, GE1 and GE2 are the LAN side Interfaces connecting to the Nile Gateways
- **Capability**: if the Interface is in switched mode, change it to a routed port via the drop-down list.

| Edge 6X0          |               |     |      | ×        |
|-------------------|---------------|-----|------|----------|
| Interface GE1     |               |     |      | Override |
| Interface Enabled | Enabled       |     |      |          |
| Capability        | ✓ Switched    |     |      |          |
| Mode              | Access Port   | ~   |      |          |
| VLANs             | 1 - Corporate | ~   |      |          |
| L2 Settings       |               |     |      |          |
| Autonegotiate     | Enabled       |     |      |          |
| MTU               | 1500          | -   |      |          |
|                   |               |     |      |          |
|                   |               | CAN | ICEL | SAVE     |

 Once you have selected the routed port, uncheck the checkboxes Underlay Accounting and Enable WAN Link

| Edge 6X0              |                                                                                                    | ×                            |
|-----------------------|----------------------------------------------------------------------------------------------------|------------------------------|
| Interface GE5         | l l                                                                                                    | <ul> <li>Override</li> </ul> |
| Description           | LAN Interface connecting to the Nile Gateway                                                                    |                              |
|                       | Maximum 256 characters                                                                                          |                              |
| Interface Enabled     | Contraction Contraction Contraction                                                                             |                              |
| Capability            | Routed                                                                                                    |                              |
| Segments              | Global Segment                                                                                                  |                              |
| Radius Authentication | Enabled A Intra-VLAN traffic will not be filtered on hardware switching platforms (Edge 500, 520, 540, and 610) |                              |
| ICMP Echo Response    | C Enabled                                                                                                    |                              |
| Underlay Accounting ① | Enabled                                                                                                    |                              |
| Enable WAN Link       | Enabled                                                                                                    |                              |
| DNS Proxy             | Enabled                                                                                                    |                              |
| VLAN                  |                                                                                                    |                              |
| EVDSL Modem Attached  | Enabled                                                                                                    |                              |
|                       |                                                                                                    |                              |

- IP Address: provide the IPv4 IP address to the interface. It is typically a /30 subnet.
- Click on the **OSPF** checkbox so that it's checked.
- Click the **Trusted Source** checkbox so it's checked.
- In the **Reverse Path Forwarding** drop-down, select "Not Enabled". These two settings enable asymmetric routing among all the LAN-side interfaces.

CANCEL

SAVE

#### IPv4 Settings

Enabled

| Addressing Type         | Static                                   | ~                                  |        |
|-------------------------|------------------------------------------|------------------------------------|--------|
|                         | IP Address *<br>CIDR Prefix *<br>Gateway | 192.168.10.1<br>30<br>192.168.10.2 |        |
| OSPF                    | Enabled                                  |                                    |        |
| OSPF Area               | 0.0.0.0 - Main                           | <u> </u>                           |        |
|                         | > Advanced Set                           | tings                              |        |
| Multicast               | 😣 Multicast is not                       | enabled for the selected segmer    | t      |
| VNF Insertion           |                                          |                                    |        |
| Advertise               | Enabled                                  |                                    |        |
| NAT Direct Traffic      | Enabled                                  |                                    |        |
| Trusted Source ①        | Enabled                                  |                                    |        |
| Reverse Path Forwarding | Not Enabled                              | ~                                  |        |
| IPv4 DHCP Server        |                                          |                                    |        |
| Time                    | (                                        |                                    |        |
|                         |                                          |                                    | CANCEL |

# **Configure OSPF settings**

- On the same LAN interface configuration (GE3), click on Advanced Settings under OSPF.
- Keep the default settings as they are.

| OSPF      | Enabled                      |                                        |   |
|-----------|------------------------------|----------------------------------------|---|
| OSPF Area | 0.0.0.0 - Main               | ~                                      |   |
|           | ✓ Advanced Settings          |                                        |   |
|           | Custom Settings Inbo         | und Route Learning Route Advertisement |   |
|           | Hello Timer 🛈                | 10                                     |   |
|           | Dead Timer 🗊                 | 40                                     |   |
|           | Enable BFD                   | Enabled                                |   |
|           | Enable MD5<br>Authentication | Enabled                                |   |
|           | Interface Path Cost          |                                        |   |
|           | МТО                          | 1380                                   |   |
|           | Mode ①                       | Broadcast                              | ~ |
|           | Passive                      | Enabled                                |   |

# **Inbound Route Learning**

- Click on Inbound Route Learning tab
- Configure the settings as shown below

| OSPF      | C Enabled                                                  |                     |
|-----------|------------------------------------------------------------|---------------------|
| OSPF Area | 0.0.0.0 - Main ~                                           |                     |
|           | ✓ Advanced Settings Custom Settings Inbound Route Learning | Route Advertisement |
|           |                                                            |                     |
|           | Default Action Learn V                                     |                     |
|           | Route                                                      | Exact Match Action  |
|           | 0.0.0/0                                                    | Enabled Ignore      |
|           | 0.0.0/0                                                    | Enabled Learn ~     |
|           |                                                            | 2 items             |

This configuration blocks the appliances from learning a default route inbound, and allows everything else. The VeloCloud Edge appliances learns all the NSB and user subnets as they are advertised by the Nile Gateways.

#### **Route Advertisement**

- Click on Inbound Route Learning
- Configure the settings as shown below

| OSPF      | Enabled                                |                             |
|-----------|----------------------------------------|-----------------------------|
| OSPF Area | 0.0.0.0 - Main                         |                             |
|           | ✓ Advanced Settings                    |                             |
|           | Custom Settings Inbound Route Learning | Route Advertisement         |
|           | Default Action Advertise ~             |                             |
|           | + ADD Ü DELETE                         |                             |
|           | Route                                  | Exact Match Action          |
|           | 0.0.0/0                                | <b>V</b> Enabled Adverti: V |
|           |                                        | 1 item                      |

The VeloCloud Edge appliances advertise a default route to the Nile GW. This setting attracts all traffic towards itself.

• Repeat the above same steps for GE6, SFP1, and SFP2 LAN side interfaces. Make sure the /30 subnets are unique for each of these LAN side interfaces.